## [원격대학원 수강신청 방법]

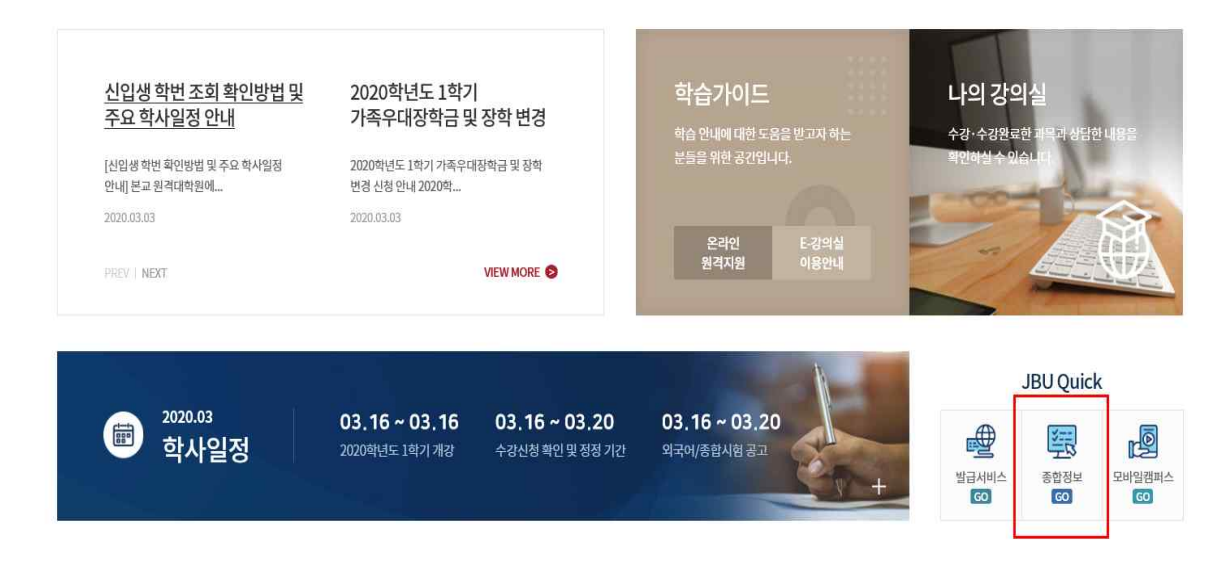

◆ 주소창에 원격대학원 홈페이지(<u>http://cyber.joongbu.ac.kr/</u>) 주소를 입력하십시오.
 -> 로그인 하신후 학생정보시스템을 클릭하십시오.(아이디:학번, 비밀번호:생년월일)
 ※ 로그인 하지 않으시면 아래 화면처럼 학사행정시스템 로그인 화면이 나옵니다.

## □ 종합정보서비스(<u>http://haksaweb.joongbu.ac.kr/login</u>)

◆ 학생으로 선택후 아이디 및 비밀번호 입력 -> 로그인 버튼을 클릭합니다.

| <ul> <li>2 수업계획시조회</li> <li>학생로그인</li> <li>2 수강신청</li> <li>2 수강신청내역조회</li> <li>3 남 <sup>12</sup></li> <li>3 개인시간표조회</li> </ul> |       | JUTIS<br>Joongbu University Information System | -                                     | 박사일정<br>~ ~          | 201   | 2.0    | 7 →  | ~       |       |
|----------------------------------------------------------------------------------------------------|-------|------------------------------------------------|---------------------------------------|----------------------|-------|--------|------|---------|-------|
| 로그0 ····································                                                                                       |       | 중구인을 귀인 :                                      | 일                                     | 원                    | 화     | ÷      | 목    | 3       | 토     |
| ▶ 강의평가서입력                                                                                                    |       | 익시앵싱시스템                                        |                                       | 2                    | 3     | 4      | 5    | 6       | 7     |
| 이달의 주요일정 비로기                                                                                                    | 17] > |                                                | 8                                     | 9                    | 10    | 11     | 12   | 13      | 14    |
|                                                                                                    |       |                                                | 15                                    | 16                   | 117   | 18     | 19   | 20      | 21    |
| 강의평가서 입턱                                                                                                    | 4 1   |                                                | 20                                    | 20                   | 24    | 25     | 20   | 45      | 40    |
| 당의 명가서 접력 가진됩니다.<br>평가서를 직상해 주세요.                                                                                              | 6     |                                                | 5                                     |                      | 1     |        |      |         |       |
| 성적조회<br>나의 성적을 조희할 수 있습니다.                                                                                                    | 0     | QUICK에뉴서비스                                     | <b>이달</b><br>성직                       | <b>의 일정</b><br>역공시 및 | 이의신종  | 2<br>A | 07.  | 02~     | 07,06 |
|                                                                                                    |       |                                                | 성적                                    | 1확정                  |       |        | 07.  | 10 [00] | 07.10 |
| ·····] 수강신청                                                                                                    | 0     |                                                | ····································· | 후학섬포.                | 기(草기열 | g      | 07   | 10.001  | 07.18 |
| 니~ 과정철 수강선정을 할 수 있습니다.                                                                                                    |       | 수강신청 내역 조회 전화 전 자하는 스케 바여 자                    | 51 C -                                | [왁싱<br>= 그 +1 파      |       | UHLA   | 197. | 10 ~ 1  | 07.20 |
| · · · · · · · · · · · · · · · · · · ·                                                                                          | 0     |                                                | 4 5¥                                  | F금 확장이               | 및 고지/ | 458    | M.C. | 2016/1  |       |
|                                                                                                    |       |                                                |                                       |                      |       |        |      |         |       |

◆ 학생으로 선택후 아이디 및 비밀번호 입력 -> 로그인 버튼을 클릭합니다.
 학생정보시스템 입장 -> 수강정보 -> 수강신청 클릭 후 수강신청을 합니다
 -> 학생정보시스템 메인 화면의 수강신청을 클릭하여도 됩니다.

| 수강정보       | ◎ 수강신청                        |                      |            |                 |        | ☆ Home > 수강정보 > <b>수강신</b> |
|------------|-------------------------------|----------------------|------------|-----------------|--------|----------------------------|
| · 개설강좌조회   | = 기본정보                        |                      |            |                 |        |                            |
| 수업계획서조회    | - 대학원                         | 원격대학원                | - 학과       | 교육상담심리학과        | • 과정구분 | 석사과정                       |
| 수강신청       | - 학변                          |                      | - 학기       | 4               | - 성명   |                            |
| ○ 수강신청내역조회 | <ul> <li>총미수학점</li> </ul>     | 18                   |            |                 |        |                            |
| 개인시간표조회    | = 개설강좌 현황                     |                      |            |                 |        |                            |
| 교수시간표조회    | 수강신청이용만네                      |                      |            |                 | ×      | 요일/시간                      |
| ⊙ 강의평가서입력  | = 1. 수강신청                     |                      |            |                 |        | 원격강의                       |
|            | 수강신청 과목의 좌측 i<br>한 과목씩 신청 하셔야 | 에크 박스를 선택 후에<br>합니다. | 신청버튼을 클릭합  | 니다.             |        | 원격강의                       |
|            | = 2, 수강신청 취소                  |                      |            |                 |        | 원격강의                       |
|            | 수강신청 내역 리스트어                  | 에서 과목들의 좌측 체크        | 코박스를 선택하신후 | : 삭제 버튼을 클릭합니다. |        | 신청                         |
|            |                               |                      |            |                 | 라고     | 교수 요일/시간                   |
|            |                               |                      | 조회결        | 과가 존재하지 않습니다.   |        |                            |
|            |                               |                      | 11-51-51   | 14              |        | 0                          |

◆ 수강신청 이용안내를 확인합니다.

## \* 문의사항이 있으시면 대학원 행정실로 연락바랍니다.

| ·목 선택후 삭제히                           | 하시면 수강신               | 청 취소가 됩니    | 니다.      |    |        |       |        |                            |
|--------------------------------------|-----------------------|-------------|----------|----|--------|-------|--------|----------------------------|
| ···································· | · 개인정보수정<br>성적정보 신청정보 | 보 등록정보      |          |    |        |       | HOME D | 배유 전체보기 🦾 중부대바로기기          |
| 수강정보                                 | ◎ 수강신청                |             |          |    |        |       | ¢ F    | lome > 수강장보 > <b>수강신</b> : |
| 개설강좌조회                               | - 기본정보                |             |          |    |        |       |        |                            |
| 수업계획서조회                              | • 대학원                 | 원격대학원       | - 학과     | 교육 | 상담심리학과 | 14    | 과정구분   | 석사과정                       |
| 수강신청                                 | · 학번                  |             | - 학기     | 4  |        | 14    | 성명     |                            |
| 수강신청내역조회                             | · 총미수학점               | 18          |          |    |        |       |        |                            |
| 개인시간표조회                              | = 개설강좌 현              | 1 22        |          |    |        |       |        |                            |
| 교수시간표조회                              | 과목코드                  | 과 목 명       |          | 학점 | 미수두    | 2분 담당 | ·교수    | 요일/시간                      |
| 강의평가서입력                              | 90723-01              | <u>행동수정</u> | 3 전공 백유미 |    | 원격강의   |       |        |                            |
|                                      | 90721-01              | 진로상담        |          | з  | 전공     | · 조성  | 성환     | 원격강의                       |
|                                      | 90726-01              | 상담심리연구방법론   |          | З  | 전공     | · 최6  | H진     | 원격강의                       |
|                                      | = 수강신청내               | 역           |          |    |        |       |        | 신청                         |
|                                      | 과목코드                  | 과 목 명       | 학점       |    | 이수구분   | 신청상태  | 담당교수   | 요일/시간                      |
|                                      | 90723-01              | 행동수정        | 3        |    | 전공     | 신규    | 백유미    | 원격강의                       |
|                                      |                       |             | 신청학      | 덤  |        |       |        | 3                          |
|                                      |                       |             |          |    |        |       |        | • 삭제                       |

| 수강정보     | 🖸 수강신청   |                                                      |        |                    |         |        | 40   | Home > 수강정보 > <b>수강신</b> |  |  |
|----------|----------|------------------------------------------------------|--------|--------------------|---------|--------|------|--------------------------|--|--|
| 개설강좌조회   | = 기본정보   |                                                      |        |                    |         |        |      |                          |  |  |
| 수업계획서조회  | - 대학원    | 원격대학원                                                | - 학과   | 학과 교육상담심리학과 • 과정구분 |         |        | 석사과정 |                          |  |  |
| 수강신청     | - 학변     |                                                      | • 학기   | 1기 4 · 성명          |         | 성명     |      |                          |  |  |
| 수강신청내역조회 | • 총이수학점  | 18                                                   |        |                    |         |        |      |                          |  |  |
| 개인시간표조회  | = 개설강좌 현 | 21                                                   |        |                    |         |        |      |                          |  |  |
| 교수시간표조회  | 과목코드     | 과 목 명                                                |        | 학점                 | 미수구분    | 담당.    | 교수   | 요일/시간                    |  |  |
| 강의평가서입력  | 90723-01 | <u>핵동수정</u>                                          |        | з                  | 전공      | 백유     | 201  | 원격강의                     |  |  |
|          | 90721-01 | <u>진로상담</u>                                          |        | 3                  | 전공      | 조성     | 환    | 원격강의                     |  |  |
|          | 90726-01 | 상담심리연구방법론                                            |        | 3 전공 최태진           |         |        | I 전  | 원격강의                     |  |  |
|          | = 수강신청대역 | 1                                                    | 1      | 01.4               |         | 사 정 사다 |      | 신청                       |  |  |
|          | 과목고드     | 과국고드 과복 영 학점 미수구분 신형상태 남당교수 요일/시간<br>조취격과가 조재하지 안스티다 |        |                    |         |        |      |                          |  |  |
|          |          |                                                      | - 프레르크 |                    | d Gada. |        |      |                          |  |  |
|          |          |                                                      | 신청학점   | 1                  |         |        |      | 0                        |  |  |

## ◆ 과목 선택후 신청버튼을 누르면 수강신청내역에 추가됩니다.(수강신청 완료) 1과목씩 신청 가능합니다.